## Worlds

Worlds are backgrounds that you can use in your animations. They are threedimensional drawings that you can move around and you can set them to move as well.

### **Selecting Worlds**

There are a variety of World categories for you to choose from.

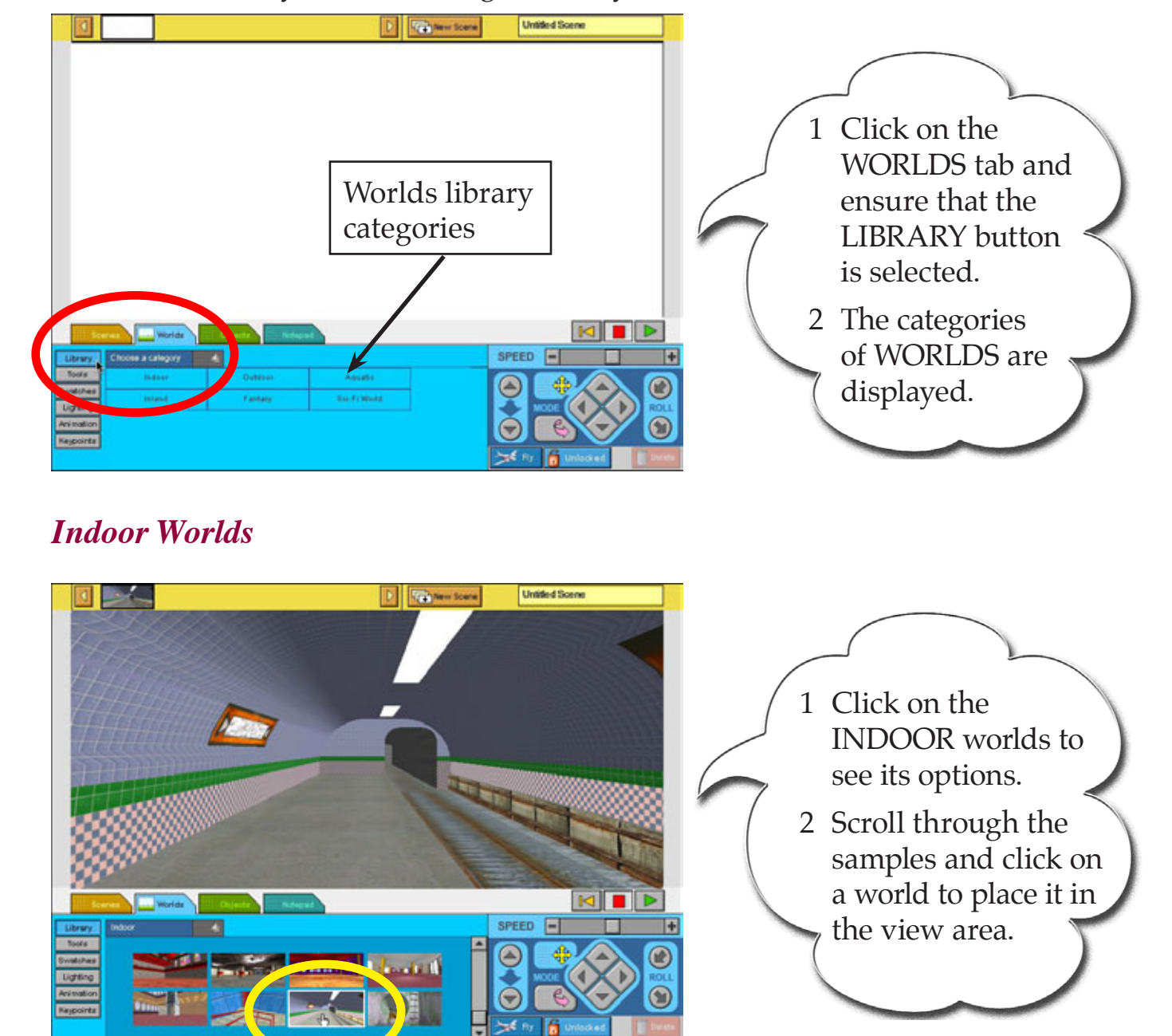

Chapter

#### **Changing Worlds**

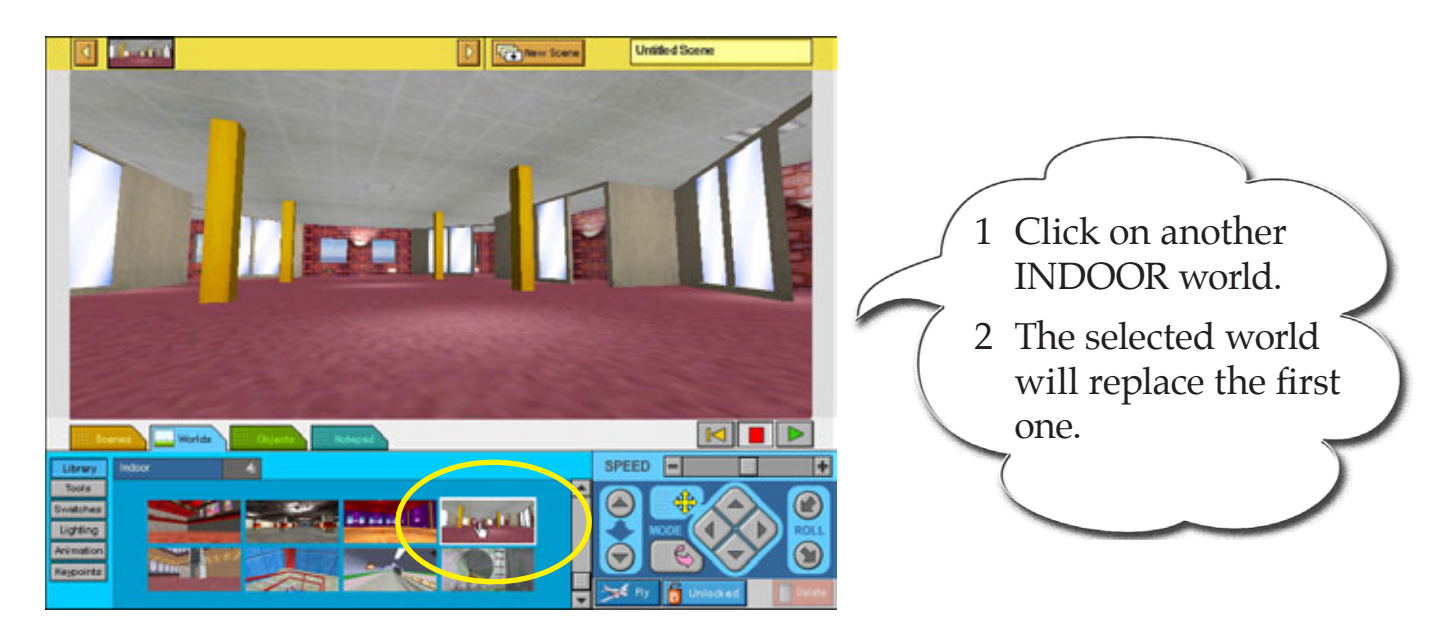

#### **Returning to the World Categories**

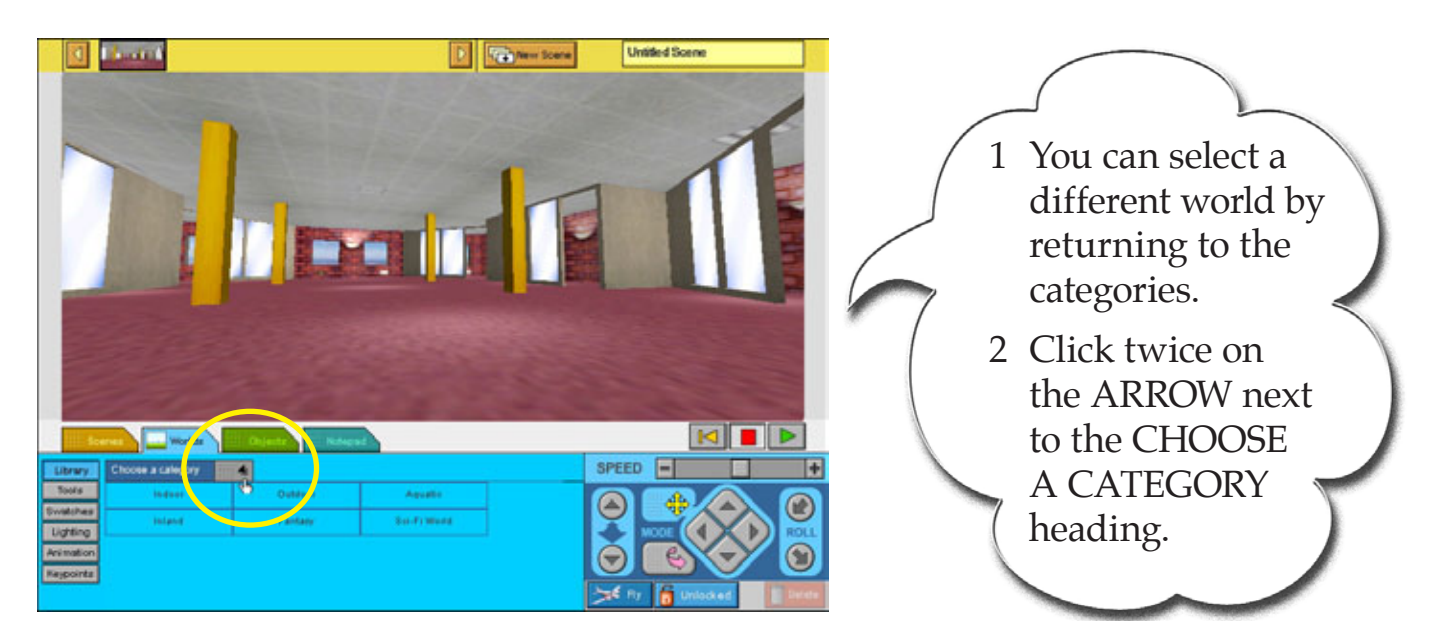

2

#### Other Worlds

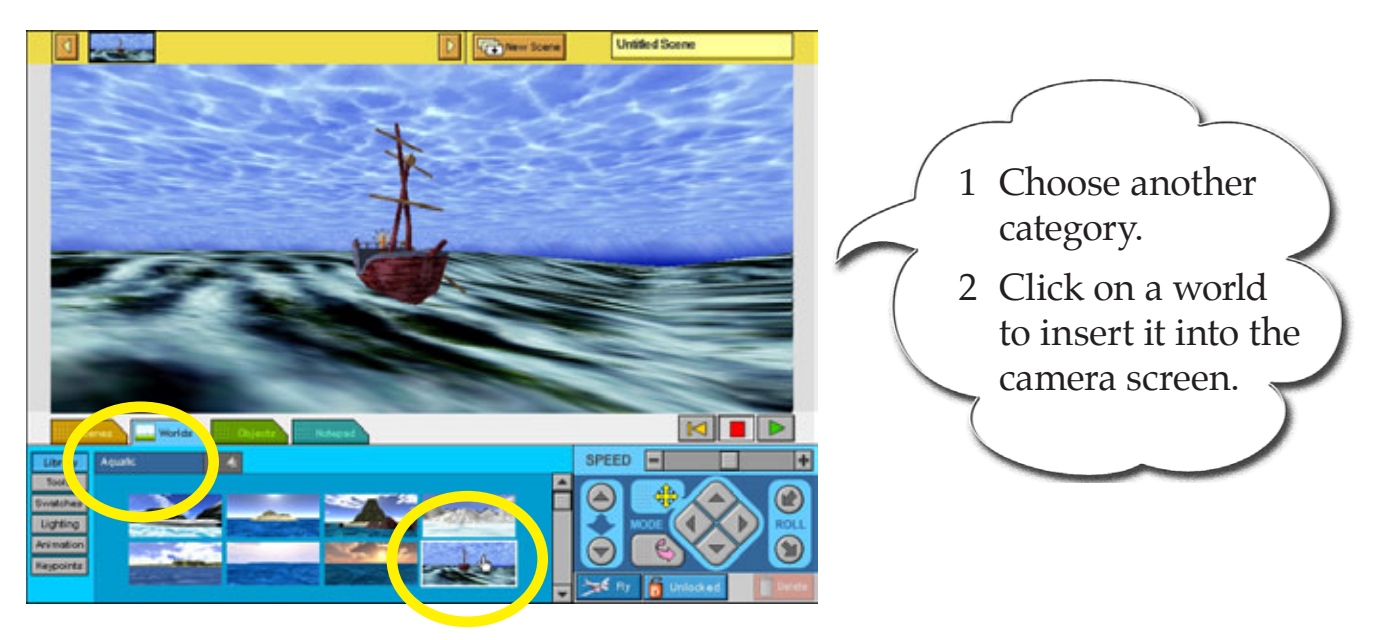

Untitled Scen

#### **World Movements**

You can move around worlds in different directions. The MOVEMENT CONTROL PANEL is used to do this.

New Scene

# The Forward and Backward Buttons

Collision

button

. . . . . . . . . . . . . .

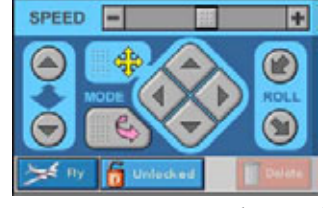

Movement Control Panel

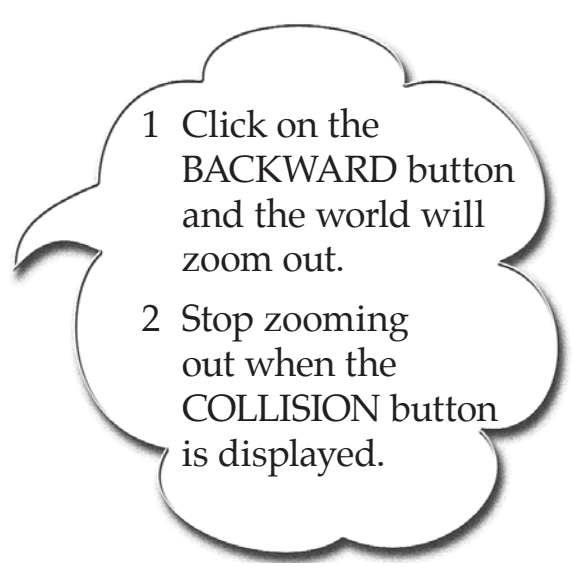

SPEED

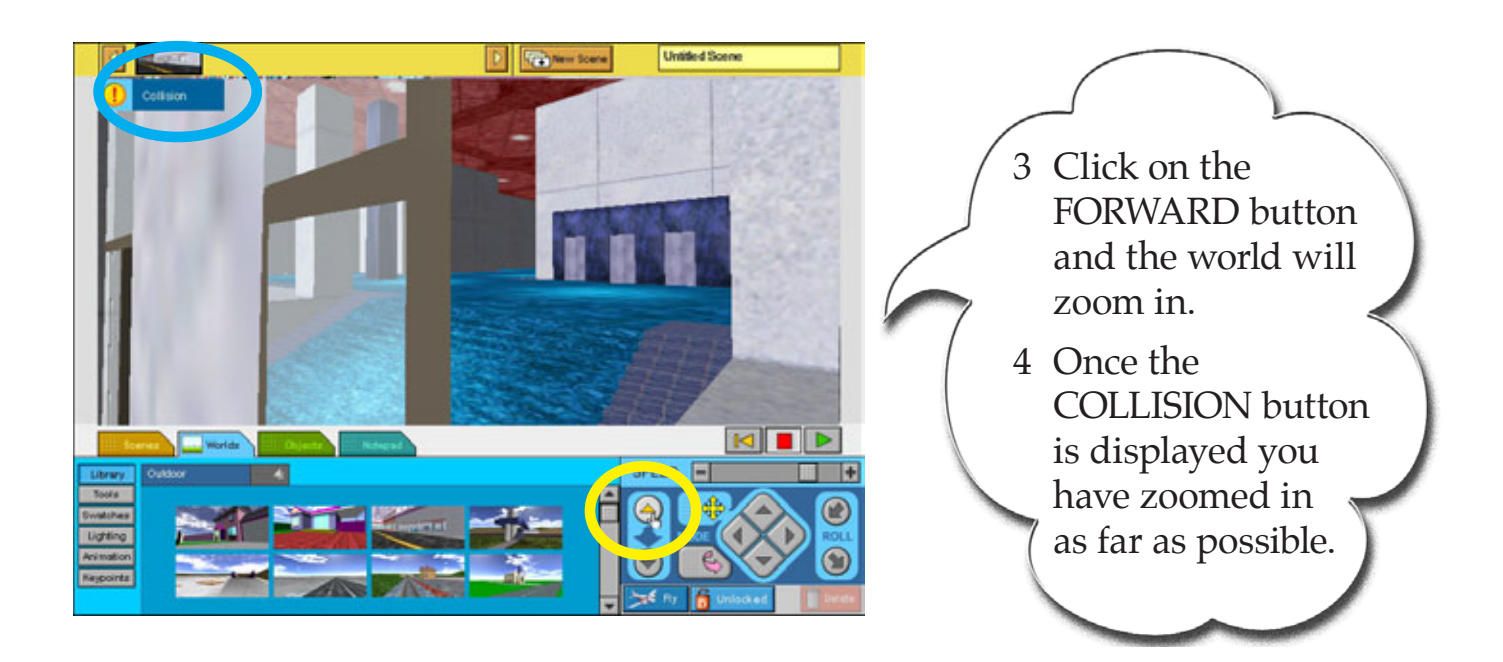

#### The Slide Buttons

You can pan or slide around the world to move other parts of the world into the camera view using the MOVEMENT mode button. Select another world so you can see this more easily.

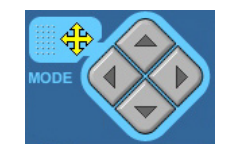

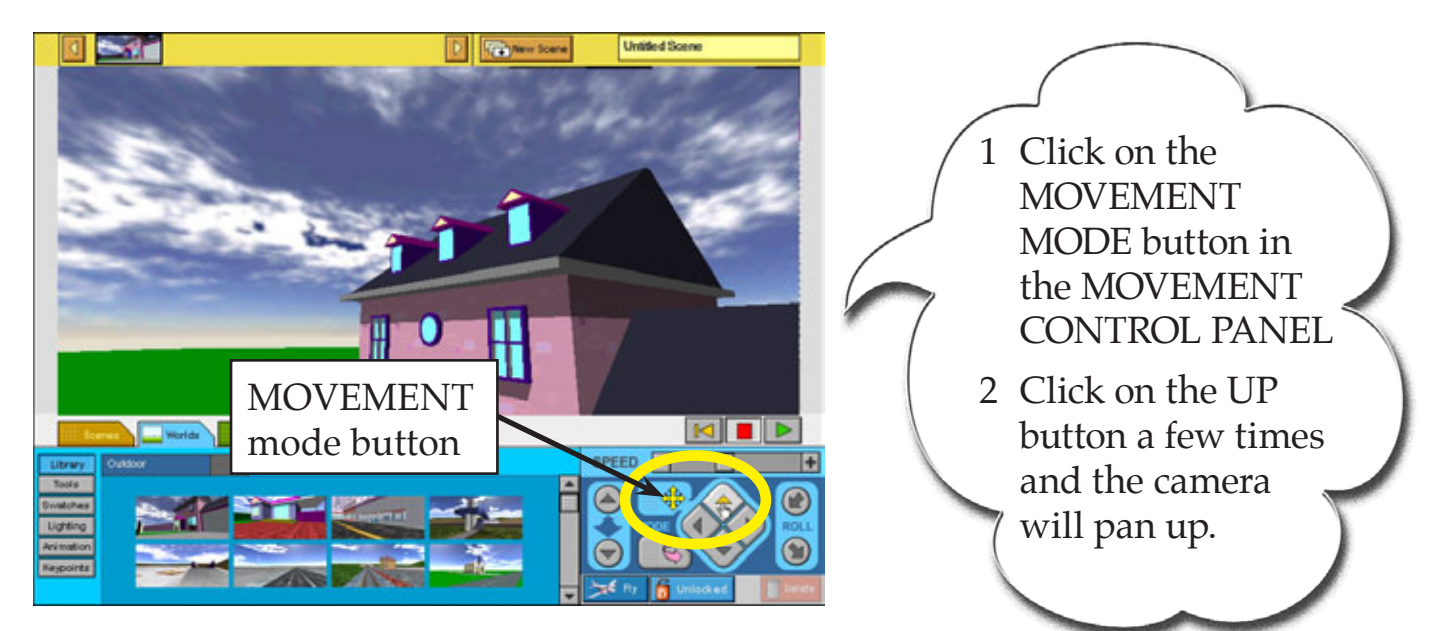

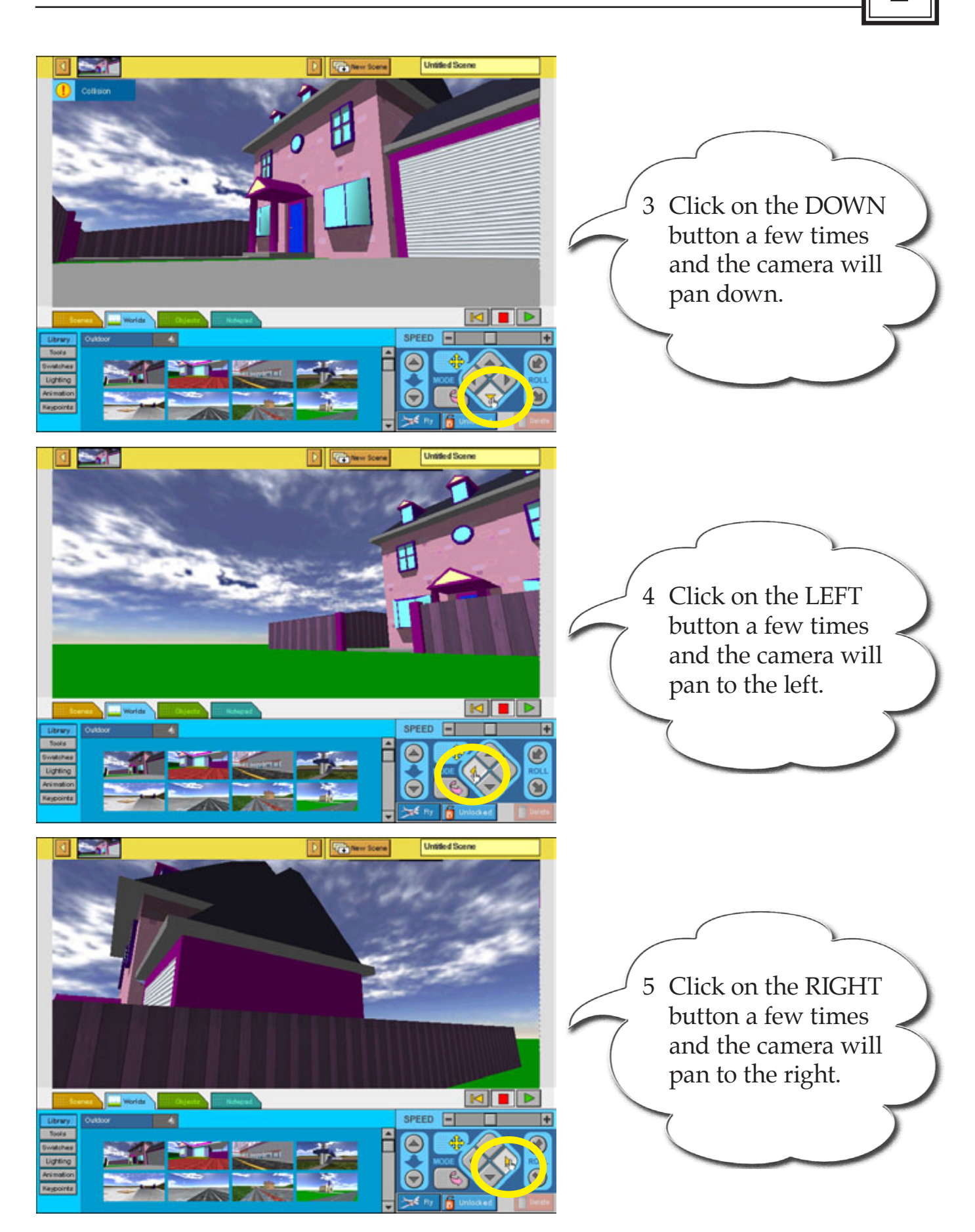